# 研究生招生管理系统 (学生)操作手册

未经授权请勿转载转发,违者必究!

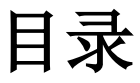

| 夏令 | ≻营        | .3 |
|----|-----------|----|
|    | 注册账户      | .3 |
|    | 用户登录      | .4 |
|    | 夏令营申请     | .4 |
|    | 夏令营(学生确认) | .6 |
|    | 忘记密码      | .6 |

## 夏令营

### 注册账户

第一步:浏览器访问招生管理系统,进入登录界面,点击"注册账户"按钮,跳转至注 册页面。

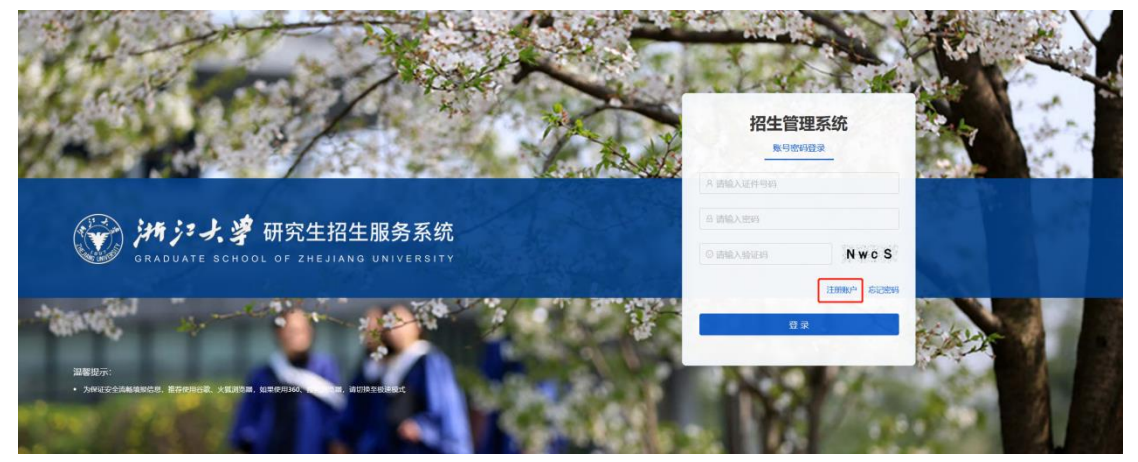

第二步:在注册页面,需要录入姓名、证件号码、密码、邮箱、验证码等信息,最后点 击注册按钮即可。(其中密码是由8位数字、大小写字母和特殊符号组成!)

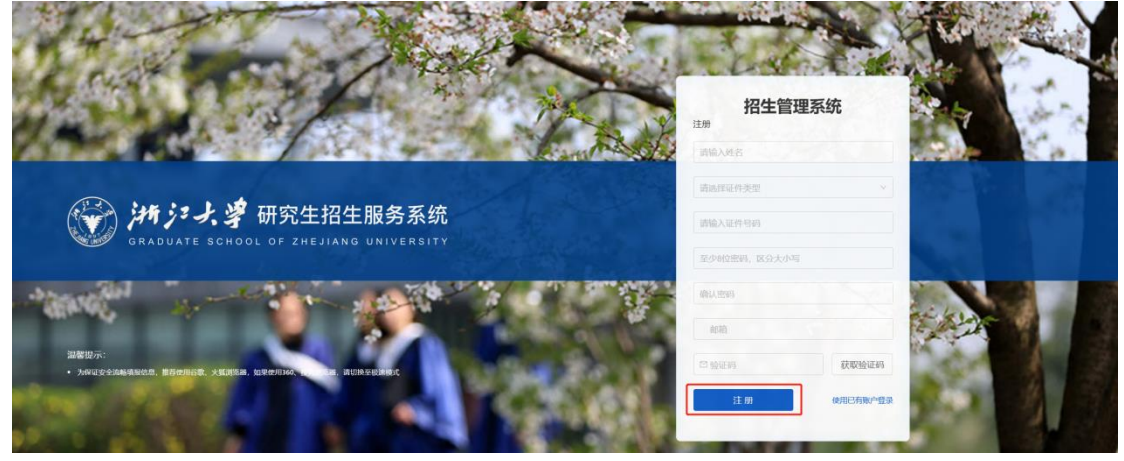

注册完成后,会出现你的账户注册成功页面,点击"返回首页"按钮,跳转登录界面。

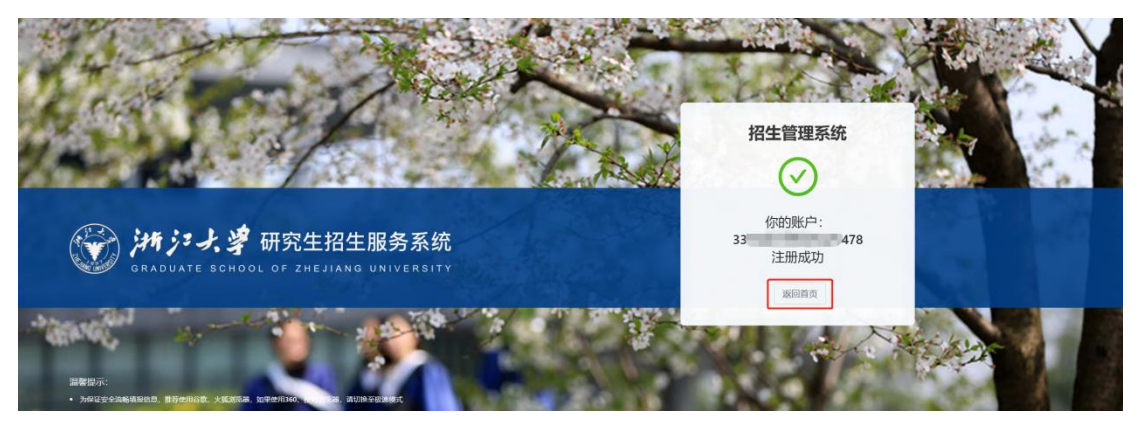

### 用户登录

第一步:在登录界面,输入证件号码、密码以及验证码,点击"登录"按钮即可。页面 跳转到学生夏令营列表页面。

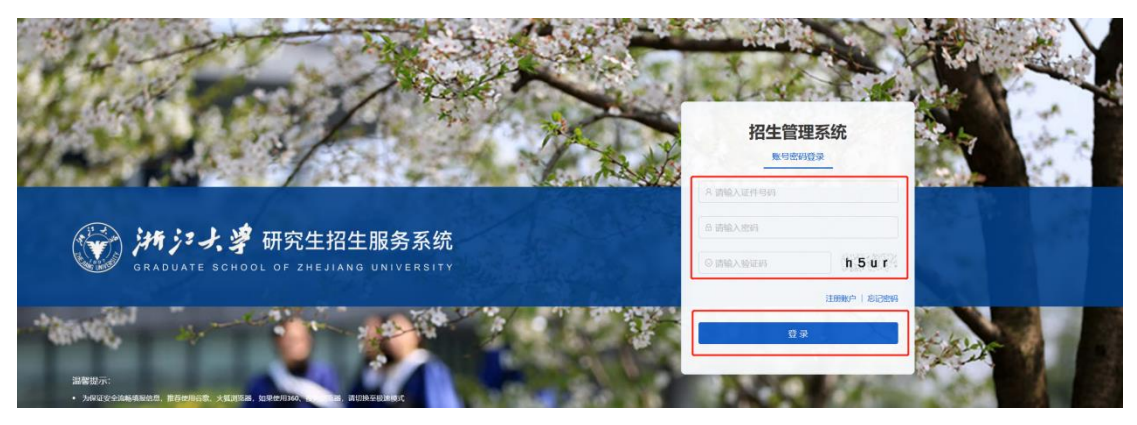

## 夏令营申请

第一步:点击"申请"按钮,在弹窗中看懂夏令营申请窗口,点击"点击申请"进入申 请详情页。

| 🐨 in ; | デノ、学研究生招生服务系统<br>ATE 500001 07 275217458 DAVY288177 | and the second second se | O R | nnalxans, ▼IGilloga |
|--------|-----------------------------------------------------|----------------------------------------------------------------------------------------------------|-----|---------------------|
| 申请     |                                                     |                                                                                                    |     |                     |
| 202    | 3年                                                  |                                                                                                    |     |                     |
|        |                                                     | 「「「」                                                                                                    |     |                     |
|        |                                                     |                                                                                                    |     |                     |
|        |                                                     |                                                                                                    |     | _                   |
|        | 申请                                                  |                                                                                                    | ×   |                     |
|        |                                                     |                                                                                                    |     |                     |
|        |                                                     |                                                                                                    |     |                     |
|        |                                                     |                                                                                                    |     |                     |
|        | 夏令营                                                 |                                                                                                    |     |                     |
|        |                                                     |                                                                                                    |     |                     |
|        |                                                     |                                                                                                    |     |                     |
|        | 点击申请                                                |                                                                                                    |     |                     |
|        |                                                     |                                                                                                    |     |                     |
|        |                                                     |                                                                                                    |     |                     |

在夏令营申请页面,维护好基本信息、报考信息,上传相关材料后,勾选最下方的"本 人保证"一行,点击"提交申请"按钮即可。

#### 研究生招生管理系统

| 基本信息                    |                                             |         |                                |                                  |        |
|-------------------------|---------------------------------------------|---------|--------------------------------|----------------------------------|--------|
| * 姓名:                   |                                             |         | * 证件类型:                        | A COMPANY REPORT OF STORE OF SEL | ~      |
| * 证件号码:                 |                                             |         | <ul> <li>清埴写本人真实信息,</li> </ul> | 如发现身份信息作假,将取消报名资格。               |        |
| * 出生年月:                 |                                             |         | * 性别:                          |                                  | ~      |
| * 民族:                   |                                             | $\vee$  | * 政治面貌:                        |                                  | V      |
| * 电子邮箱:                 | 1102012616                                  |         | * 联系电话:                        | 1000010027                       |        |
| * 通讯地址邮编:               |                                             |         |                                |                                  |        |
| * 通讯地注:                 |                                             |         |                                |                                  |        |
| * 家庭地址:                 |                                             |         |                                |                                  |        |
| 报考信息  1.每位学生只能 2.年级人数、预 | <b>报考一个学院(系)</b><br>计维名请填入数字,如没有请填入0,预计排名不4 | 鼻大于年级人数 |                                |                                  |        |
| * 本科学                   | 校:                                          | ~       | ◎ 请输入学校名称                      | 进行检索                             |        |
| * 本科院                   | 系:                                          |         | * 本科专                          | <u>4k</u> :                      |        |
| 外语类                     | 型:                                          | ~       | 外语成                            | 绩: 11                            |        |
| * 入学时                   | 间:                                          |         | * 预计毕业时                        | 间:                               |        |
| * 意向学                   | 院: 请选择意向学院                                  | ~       | * 意向攻读类                        | <b>别</b> : 请选择意向攻读类别             | ×      |
| * 学位类                   | <b>别</b> : 请选择学位美别                          | $\vee$  | * 意向攻读专                        | 业: 请选择意向攻读专业                     | ~      |
| * 攻读方                   | <b>向:</b> 请选择攻读方向                           | ~       | 意向导                            | 师: 请输入意向导师                       |        |
| * 发表论文和其他研究的            | 成果情况(1000字以内)                               |         |                                |                                  |        |
|                         |                                             |         |                                |                                  |        |
| * 个人陈述(1000字以内          | )                                           |         |                                |                                  | 1/100  |
|                         |                                             |         |                                |                                  |        |
|                         |                                             |         |                                |                                  |        |
| 备注信息(1000字以内)           |                                             |         |                                |                                  | 1/100  |
| 请输入备注信息                 |                                             |         |                                |                                  |        |
|                         |                                             |         |                                |                                  |        |
|                         |                                             |         |                                |                                  | 0/100  |
| * 申请人所学专业同年级总           | 3人数为(人):                                    |         |                                |                                  | 0/1000 |
| * 申请人三学年总评成绩在           | 本专业(同年级)预计排名:                               |         |                                |                                  |        |
| * 申请人前五学期总评成级           | 在本专业(周年级)排名: 1                              |         |                                |                                  |        |
| * 附件材料(文件格式为PD          | F跋Zip/小于10MB): 上 点击上传                       |         |                                |                                  |        |
| * 上传照片【要求:(宽x离)1        | 50*200像素、小于30KB】                            |         |                                |                                  |        |
|                         |                                             |         |                                |                                  |        |
|                         |                                             |         |                                |                                  |        |

★ 本人保证,以上所填全部内容(包括本人所提供的全部申请材料)均符合本人真实情况,本人对此承担一切责任

第三步:当夏令营申请完成后,会在列表页面出现申请的信息。如需修改,可点击"修改"按钮进行修改。

| 沖ジス 導研究生招生服务系統<br>***05*FE 35*00L 07 JELIANS UNIVERSITY |        | ▶ 律 研究生招生服务系统 |  | o handa i xarati, 👘 🛛 C ha |  |
|---------------------------------------------------------|--------|---------------|--|----------------------------|--|
|                                                         |        |               |  |                            |  |
| 023年                                                    |        |               |  |                            |  |
| 夏令                                                      | 营      |               |  |                            |  |
| 学院:                                                     | 法举碗    |               |  |                            |  |
| WE:                                                     | 法律史    |               |  |                            |  |
| U:                                                      | 不同意    |               |  |                            |  |
|                                                         | of the |               |  |                            |  |

第四步:如果下载申请信息,点击列表中的"下载申请表"按钮即可。

| ▶ 神方・大掌 研究生招生服务系统 |     | 生服务系统<br>an instantio |  |  |
|-------------------|-----|-----------------------|--|--|
| 请                 |     |                       |  |  |
| 2023年             |     |                       |  |  |
| 夏令                | 营   |                       |  |  |
| 術向学院:             | 法学院 |                       |  |  |
| 向专业:              | 法律史 |                       |  |  |
|                   |     |                       |  |  |
| 学院禀见:             | 未审核 |                       |  |  |

#### 夏令营(学生确认)

当学院意见为"同意参加"时,会出现学生确认的信息,请点击"参加"、"不参加" 按钮,即可完成确认操作。

| 请     |            |  |
|-------|------------|--|
| 2023年 |            |  |
|       | 夏令营        |  |
| 意向学院: | 法学院        |  |
| 意向专业: | 法律史        |  |
| 学院意见: | 同意参加       |  |
| 学生确认: | 🔵 参加 🔵 不参加 |  |
| 平宙结里· | 未评审        |  |

#### 忘记密码

第一步:在登录界面,点击"忘记密码"按钮。页面跳转到忘记密码-邮箱验证页面。

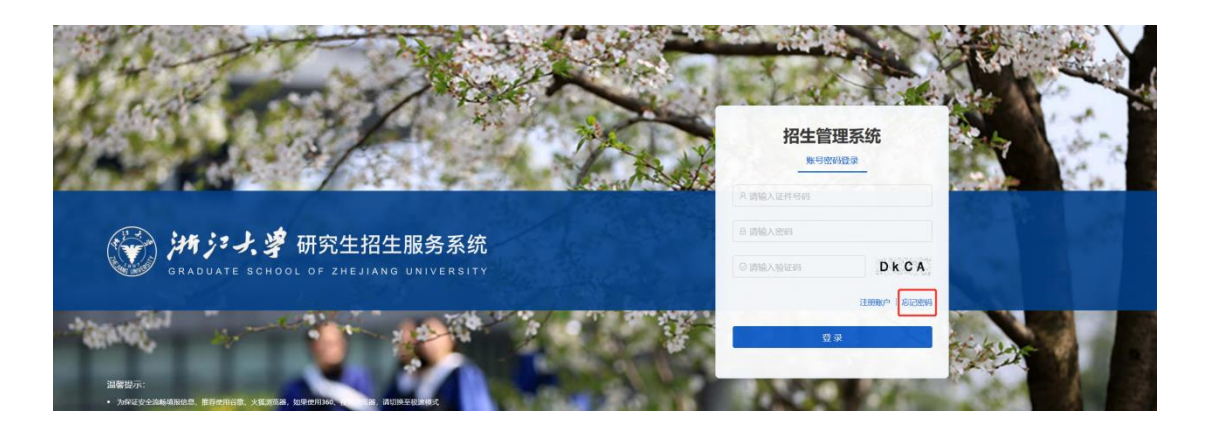

第二步: 在邮箱验证页面, 录入邮箱, 获取验证码, 点击下一步

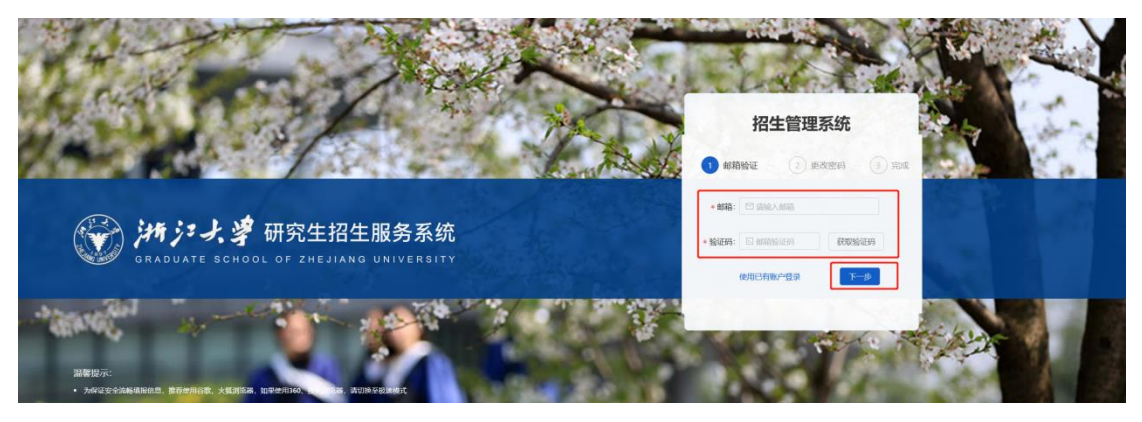

第三步:在更改密码页面,录入新密码、确认密码后,点击"提交"按钮,即可完成更 新密码的操作。

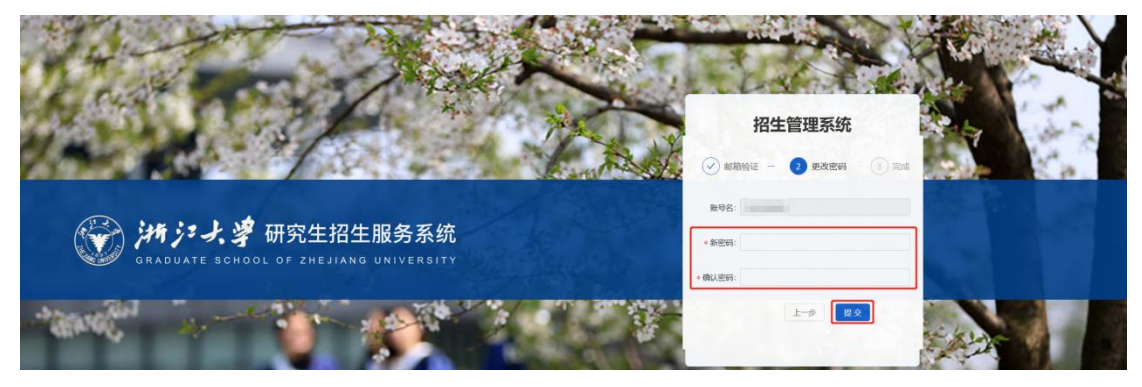

提交后页面会跳转到完成界面。并且在 5 秒后自动返回登录页面。

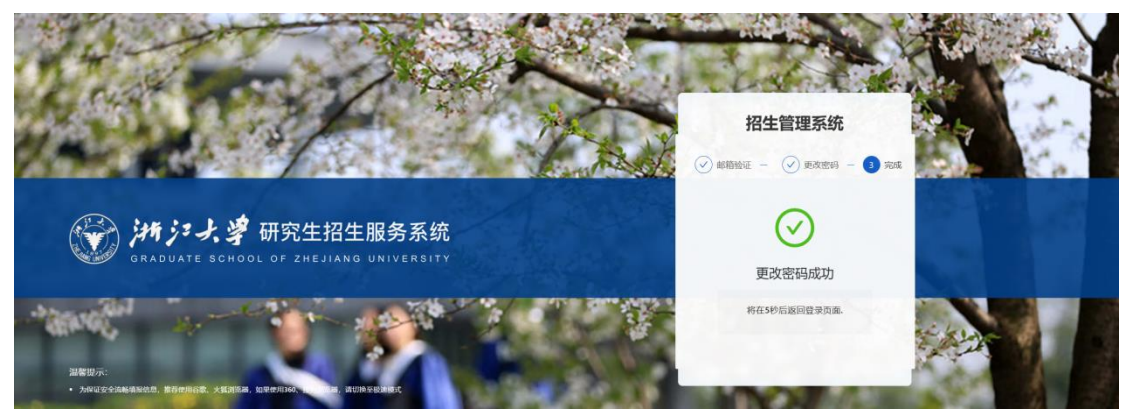